# F F X 8 1 8

NET IMPRESS AFXシリーズ用

定義体マニュアル

株式会社DTSインサイト

# 改訂履歴

| 版数      | 更新日付       | 内容   | 適用箇所 |
|---------|------------|------|------|
| Rev. 01 | 2020/11/02 | 新規発行 | -    |
|         |            |      |      |
|         |            |      |      |

ご利用上の注意

- 本製品は弊社 NET IMPRESS 専用の定義体です。弊社 NET IMPRESS 以外ではご使用にな らないでください。
- ② 対象マイコンと定義体との対応を誤って使用すると、ターゲットシステムを破壊する恐れがあ ります。本製品のマイコンパックで対象となるマイコンをご確認してからご使用ください。
- ③ NET IMPRESS は、ターゲットシステムとのインタフェイス I C (NET IMPRESS 内部 I C) 電源用に数mAの電流を Tvccd 端子より消費いたします。
- ④ デバイスファンクション又は、ファンクション実行中には、SDカードの脱着は、行わないで ください。実行中に、脱着してしまいますとSDカードを破壊する恐れがあります。

#### おことわり

- 1)本書の内容の全部または一部を、無断転載することは禁止されています。
- 2)本書の内容は、改良のため予告なしに変更することがあります。
- 3)本書の内容について、ご不審な点やお気付きの点がございましたらご連絡ください。
- 4)本製品を運用した結果の内容の影響につきましては、3)に関わらず責任を負いかねますので ご了承ください。

 $\ensuremath{\mathbb{C}}$  DTS INSIGHT CORPORATION All Rights Reserved. Printed in Japan

# 目 次

| 1. 概要                                | 4  |
|--------------------------------------|----|
| 2. 仕様                                | 5  |
| 2-1. 対象マイコンと仕様                       | 5  |
| 2-2. 機種固有のパラメータ設定                    | 7  |
| 2-2-1.【 Parameter Table 1 ウィンドウの設定 】 | 7  |
| 2-2-2.【 Basic Operationウィンドウの設定】1    | 12 |
| 2-2-3.【 Parameter Table 2 ウィンドウの設定】1 | 14 |
| 2-3. デバイスファンクションと実行機能1               | 15 |
| 3. 書き込み制御プログラム(WCP)のインストール1          | 16 |
| 3-1. 概要                              | 16 |
| 3-2. 書き込み制御プログラム(WCP)インストール 1        | 16 |
| 4. 暗号機能                              | 17 |
| 4-1. 暗号機能の概要 1                       | 17 |
| 4-2. 暗号コード処理フロー 1                    | 17 |
| 4-3. 暗号コードのキーボード入力方法(スタンドアロン) 2      | 20 |
| 4-4. 暗号ファイル 2                        | 21 |
| 5. 動作クロック設定 2                        | 22 |
| 5-1. 概要                              | 22 |
| 5-2. 設定方法                            | 22 |
| 6. エラーメッセージ                          | 23 |
| 6-1. 概要                              | 23 |
| 6-2. 固有エラーメッセージについて 2                | 23 |
|                                      |    |

1. 概要

FFX818は、型名:AFXxxxのNET IMPRESSシリーズで使用可能な定義体です。 FFX818は、サイプレスセミコンダクター社製:MB96F675を代表機種とする、これと 同一のアルゴリズム・プロトコルで書き込み可能なフラッシュメモリ内蔵マイコンを対象とします。

AFXとターゲットの接続には、PHX400をご利用ください。 その他のプローブケーブルについては、弊社または代理店にお問い合わせください。

※本マニュアルで記載のあるNET IMPRESSは型名:AFX x x xの本体のことを指します。

< ご注意 >

必ずお客様がお使いになられるフラッシュメモリ内蔵マイコン用のマイコンパックと組み合わせ てご使用ください。

書き込み方式の異なるマイコンに対するご利用は、ターゲットマイコン及びそれを含むユーザシス テムを破壊する恐れがあります。 2. 仕様

### 2-1. 対象マイコンと仕様

特に記載なき項目は、NET IMPRESS標準に準じます。

| 型名                       | F F X 8 1 8                                                                                                    |
|--------------------------|----------------------------------------------------------------------------------------------------|
| ターゲットマイコン                | FFX818Mx xマイコンパックで規定                                                                                                    |
| フラッシュメモリ容量               | 同上 *1                                                                                                    |
| フラッシュメモリアドレス             | 同上 *1                                                                                                    |
| ターゲットインタフェイス             | UART (非同期通信) インタフェイス<br>4800bps/76800bps<br>□ MSBファースト ■ LSBファースト<br>CSI (同期通信) インタフェイス<br>500K/850K/1.25M/2.5M/3.3M/5Mbps<br>□ MSBファースト ■ LSBファースト |
| デフォルト                    | FFX818Mx xマイコンパックで規定                                                                                                    |
| 書き込み時のターゲット<br>マイコン動作周波数 | 同上                                                                                                    |
| 書き込み時のターゲット<br>インタフェイス電圧 | 同上                                                                                                    |

\*1:本定義体の対象とするマイコンでは、フラッシュメモリを持ちますが、各メモリのアドレス 空間をそのまま利用しライタのバッファメモリを構築するとバッファメモリが大きくなって しまうため、ライタ上では仮想のアドレスに変換して各メモリのデータを保持します。 マイコンへの書き込み時は、再度アドレスを変換して元のアドレスに戻して書き込みます。 下記にアドレス変換の例を示します。

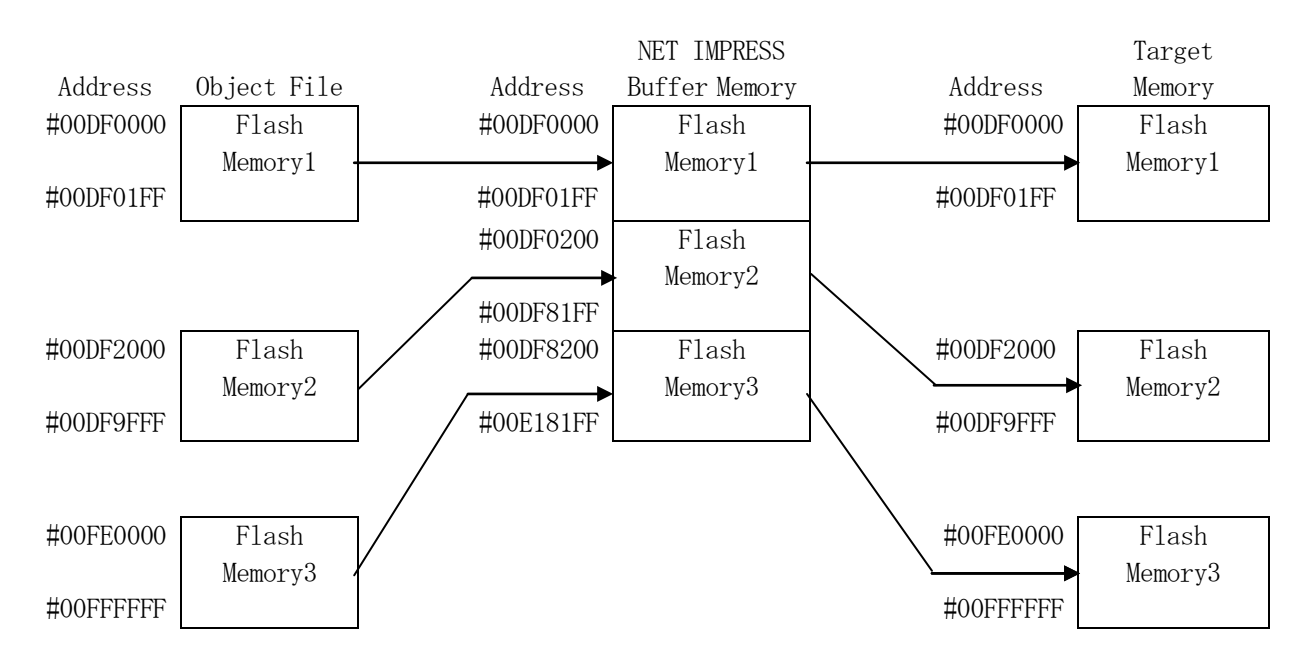

NET IMPRESSのバッファメモリの見え方は以下表のようになります。

| メモリ名称     | 本来の先頭アドレス(例) | NET IMPRESSの<br>バッファメモリ先頭アドレス (例) |
|-----------|--------------|-----------------------------------|
| フラッシュメモリ1 | #00DF0000    | #00DF0000                         |
| フラッシュメモリ2 | #00DF2000    | #00DF0200                         |
| フラッシュメモリ3 | #00FE0000    | #00DF8200                         |

以下の操作を行う場合、アドレスの読み替えに注意が必要です。

- ・Device Function、Buffer Area、Flash ROMでアドレスを指定す る場合、バッファメモリのアドレスに置き換えてください。
- ・エディット機能で表示される(又は指定する)アドレスは、バッファメモリのアドレスに置き換え てください。

2-2. 機種固有のパラメータ設定

SWX600(リモートコントローラ:Windows上で動作)を利用して次の初期設定を行います。

リモートコントローラのご利用方法については、SWX600:リモートコントローラのインスト ラクションマニュアルをご参照ください。

2-2-1. 【 Parameter Table 1 ウィンドウの設定 】

Parameter Table 1 画面上で、ターゲットマイコンにあったパラメータ設定を行います。

| 88X SWX600 Version 1.16   |                    |                    |                         |                              |  |  |  |
|---------------------------|--------------------|--------------------|-------------------------|------------------------------|--|--|--|
| Current IMPRESS Module    |                    |                    |                         |                              |  |  |  |
|                           | KEWOTE             |                    |                         |                              |  |  |  |
| MCU TYPE                  | Definition Program | 1 License          | MICOM PACK No.          | REMOTE                       |  |  |  |
| FFX818                    | FF                 | 8818               | FFX818MIXX              | EDIT                         |  |  |  |
| License Information       | File Transfer      | Configuratio       | n Version               | Communication                |  |  |  |
| Host Communication        | Basic Operation    | Parameter Tal      | ole 1 Parameter Table 2 |                              |  |  |  |
| MCU Type FFX818           |                    | - Data Communicati | on                      | Execute YMN                  |  |  |  |
| TVcc Threshold            | 2.7 [M]            | Interface CSI      | <b>•</b>                |                              |  |  |  |
| MCU Clock Frequency       | 4.0 [MHz]          | Baud Rate 5M       | ✓ bps                   | Save To HD                   |  |  |  |
| MCU Operation Mode        | 0000               |                    |                         | ОК                           |  |  |  |
| WDT Clock Period          | 20 [ms]            |                    |                         | Cancel                       |  |  |  |
| BufferRAM Initialize Mode | KEEP 🔻             |                    |                         |                              |  |  |  |
| SUM Check Mode            | 8/8bit 🔻           |                    |                         | Exit                         |  |  |  |
| ROM Block Configuration   | Setting            |                    |                         | SWX600 Version               |  |  |  |
| Flash ROM Area            |                    |                    |                         | 1.16                         |  |  |  |
| First Address             | 00DF0000           |                    |                         |                              |  |  |  |
| Last Address              | OODF9FFF           |                    |                         | Probe Select Info<br>PROBE 2 |  |  |  |
| Buffer Area               |                    |                    |                         |                              |  |  |  |
| First Address             | 00DF0000           |                    |                         |                              |  |  |  |
| Last Address              | OODF9FFF           |                    |                         |                              |  |  |  |
| RAM DISK Area             |                    |                    |                         |                              |  |  |  |
| First Address             | 00DF0000           |                    |                         |                              |  |  |  |
| Ram Disk Size             | 0000000            |                    |                         |                              |  |  |  |
|                           |                    |                    |                         |                              |  |  |  |

①TVcc Threshold

ターゲットマイコンの動作電圧の下限値よりさらに0.1V程低い値を設定してください。 NET IMPRESSは、ターゲットマイコンの動作電圧(TVcc)を監視しており、この電 圧がここで設定する電圧値以上の時に、デバイスファンクションを実行します。 AFX100でのTVccスレッショルドの設定は、NET IMPRESS avantの操作マ ニュアル【2.3.2 TVCC THRESHOLD】をご参照ください。

②Flash ROM [ First/Last Address ]

フラッシュメモリ領域(First/Last Address)を設定してください。

AFX100での、Flash ROMの設定はできずに、表示のみとなります。

NET IMPRESS a v a n t の操作マニュアル【 2.3.1 PROGRAM AREA】を ご参照ください。

- ③ROM Block Configuration フラッシュメモリのブロック構成を設定します。
  - < ブロック情報テーブル >

ブロック情報テーブルは、ブロックグループNo.、ブロックグループのスタートアドレス、ブロ ックサイズの3情報からなります。

ブロックグループNo.: Group1~Group14までの14Groupが指定できます。
 連続したブロックサイズの等しい一群のブロックを一つのブロック
 グループとして、アドレスの若い方から、若い番号のブロック番号を
 付与します。

- スタートアドレス: ブロックグループの開始アドレスです。 このアドレスからブロックサイズで定められた大きさのブロックが 連続して並び、一つのブロックグループを構成します。
- ブロックサイズ: NET IMPRESSは、次の(ブロック)グループアドレスまで、
   このブロックサイズで定められたサイズのブロックが連続して配置されるものと解釈されます。
   また、ブロックサイズを1にするとアクセス禁止領域となります。アクセス禁止領域はデバイスファンクション実行領域でも、書き込み・消去

等が実行されません。

例)

| ブロックグループNo. | スタートアドレス  | ブロックサイズ   |
|-------------|-----------|-----------|
| 1           | #00F80000 | #00008000 |
| 2           | #00FA0000 | #00010000 |
| 3           | #00000000 | #00000000 |

スタートアドレス

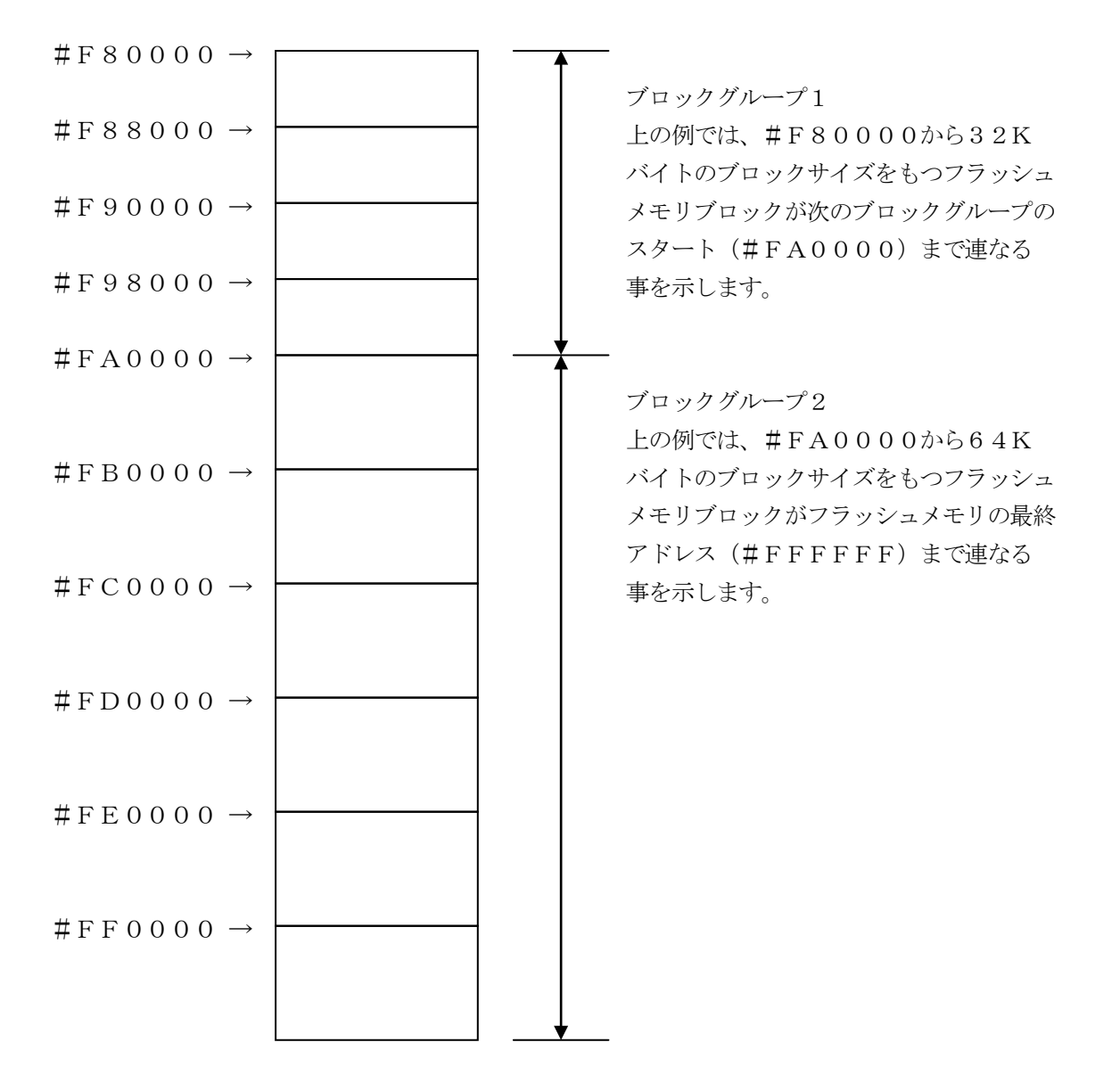

(MCU Clock Frequency)

マイコンへの入力周波数を入力してください。RCクロックでご使用の場合は設定不要です。 設定値が不正と判定された場合、"DEVICE ERR 82"が表示され、デバイスファンクションを中断します。

AFX100でのMCU Clock設定は、NET IMPRESS avantの操作マニュア ル【2.3.4 TGT FREQUENCY】をご参照ください。

※RCクロックをご使用になる場合は、5章の【動作クロック設定】をご参照ください。

⑤MCU Operation Mode FFX818では、この設定は不要です。

<sup>®</sup>WDT Clock Period

NET IMPRESSは、オンボードプログラミング中に定周期のクロックパルスを出力する機 能を持っています。この周期を利用する場合はWDT周期の設定を行います。 AFX100でのWDT設定は、NET IMPRESS avantの操作マニュアル【2.3. 3 WDT SETTING】をご参照ください。

⑦Data Communication

NET IMPRESSとターゲットマイコン間の通信設定を指定します。 FFX818では、ウィンドウの各項目を次のように設定してください。

• Interface

UART (非同期通信) またはCSI (同期通信) を選択してください。
AFX100での通信路設定は、NET IMPRESS avantの操作マニュアル【2.
4.3 I/F SELECT】をご参照ください。

• Baud Rate

- Interfaceで選択されている通信設定の通信速度を設定します。
- UARTの場合は4800/76800bpsより選択してください。
- CSIの場合は500K/850K/1.25M/2.5M/3.3M/5Mbpsより選択してください。
- AFX100での通信速度設定はNET IMPRESS a v a n t の操作マニュアル【2.4. 1 BAUDRATE SETTING】をご参照ください。

⑧MCU Type

この項目へ設定された内容が、ウィンドウ左上部のMCU Type及びNET IMPRESS 本体上に表示されます。

マイコンの型名、お客様の装置型名など任意の文字を16桁まで入力できます。

90к

Parameter Table 1ウィンドウ内容を、定義体に転送するボタンです。 ①~⑧の設定変更後は、ウィンドウに移る前に必ず、OKボタンを押してください。 OKボタンが押されなければ、パラメータは反映されません。

# 2-2-2.【Basic Operationウィンドウの設定】 Basic Operationウィンドウ上では、次の2項目の設定を行います。

| swx SWX600 Version 1.16                                                                                                    |                                                                                                    |                      |                                                                                        |
|----------------------------------------------------------------------------------------------------|----------------------------------------------------------------------------------------------------|----------------------|----------------------------------------------------------------------------------------|
| Current IMPRESS Module                                                                                                    | FFX818.YIM                                                                                                    |                      | REMOTE                                                                                 |
| МСИ ТҮРЕ С                                                                                                    | REMOTE                                                                                                    |                      |                                                                                        |
| FFX818                                                                                                    | FFX818                                                                                                    | FFX818M              | XX 🔘 EDIT                                                                              |
| License Information File                                                                                                    | e Transfer Config                                                                                                    | uration Versi        | On Communication                                                                       |
| Host Communication Basic                                                                                                    | • Operation Paramet                                                                                                    | er Table 1 Parameter | Table 2                                                                                |
| Device Function         Target Address         First Address         00DF0000         Last Address         00DF9FFF         Verify Mode         ERASE         BLANK         PROGRAM         READ         E.P.R         COPY         Buffer Area         First Address         00DF0000         Last Address         00DF9FFF         Clear Buffer         Store Block         Buffer Area         First Address         00DF9FFF         Clear Buffer         Store Block         Buffer Area         First Address         00DF9FFF          Clear Buffer          EDIT          Address | File Operation Load File Save Current File File List SUM The second second seco | File Delete File De  | Hete All File Save To HD OK Cancel Exit SWX600 Version 1.16 Probe Select Info PROBE2 + |

①Device Function (Target Address)
 マイコンへのデバイスファンクションの対象領域を設定します。
 通常は、2-2-1. ②項のFlash ROM領域と同じ設定にします。
 ターゲットアドレスは、その設定アドレス値によりフラッシュメモリのブロック境界アドレスに自動アライメントされます。
 この自動アライメントされた領域に対して、デバイスファンクションが実行されます。

②Buffer Area

NET IMPRESSのバッファメモリ上のデータをセーブ・ロード (バイナリファイルの場合) する領域を設定します。

通常は、2-2-1. ②項のFlash ROM領域と同じ設定にします。

30K

Basic Operationウィンドウ内容を、定義体に転送するボタンです。 ①~②の設定変更後は、他のウィンドウに移る前に必ず、OKボタンを押してください。 OKボタンが押されなければ、変更したパラメータは反映されません。 2-2-3. 【 Parameter Table 2 ウィンドウの設定 】

この設定ウィンドウには、マイコン固有パラメータが設定されていますので、変更しないでください。

#### 設定変更が必要な場合は、事前に必ず弊社サポートセンタまで、ご相談ください。

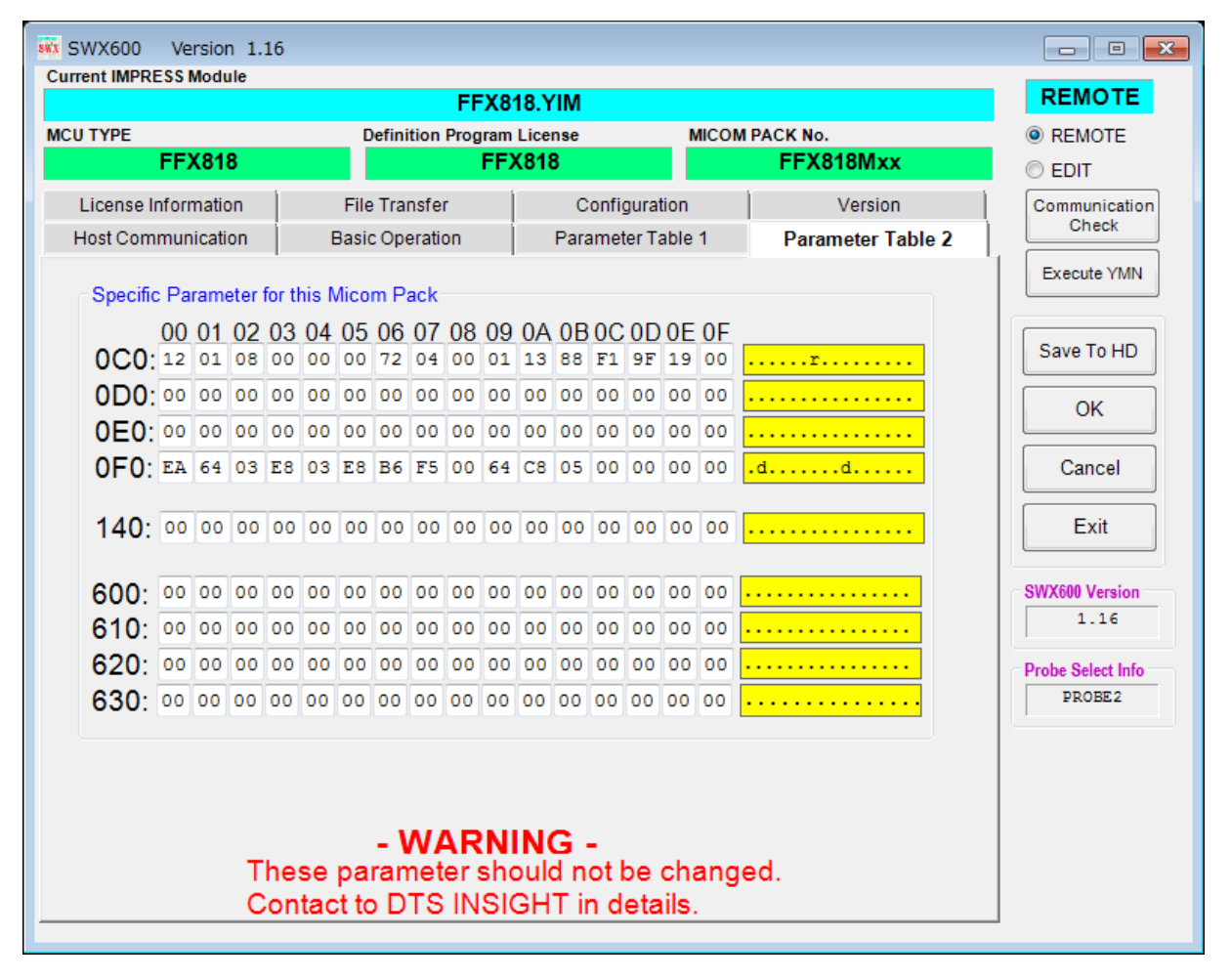

変更する際にParameter Table2のタブを選択しますとPasswordを求められますので "AF200" と入力して下さい。(入力した文字はマスクされて表示されます)

| swx Password |        |
|--------------|--------|
| Password:    |        |
| ОК           | cancel |

設定変更後は、他のウィンドウに移る前に必ずOKボタンを押してください。 OKボタンが押されなければ、パラメータは反映されません。

#### 2-3. デバイスファンクションと実行機能

NET IMPRESSのデバイスファンクション起動時に実行される機能は以下のとおりです。

| デバ       | イスファンクション                           | ERASE  | BLANK  | PROGRAM             | READ | E. P. R             | СОРҮ  |
|----------|-------------------------------------|--------|--------|---------------------|------|---------------------|-------|
| 対象メ      | Device Func による<br>フラッシュメモリ<br>一部領域 | 0      | 0      | 0                   | 0    | 0                   | 0     |
| モリ城      | Flash ROM による<br>フラッシュメモリ<br>全領域    | 0      | 0      | 0                   | 0    | 0                   | 0     |
|          |                                     | ∎Erase |        | □Erase              |      | ∎Erase              |       |
| フラ<br>対す | ッシュメモリに<br>る実行動作                    | ∎Blank | ∎Blank | □Blank              |      | ∎Blank              |       |
|          |                                     |        |        | ■Program            |      | Program             |       |
|          |                                     |        |        | ■Read <sup>*1</sup> | Read | ■Read <sup>%1</sup> | ∎Сору |
|          |                                     |        |        |                     |      |                     | Read  |
| 備考       |                                     |        |        |                     |      |                     |       |
|          |                                     |        |        |                     |      |                     |       |
|          |                                     |        |        |                     |      |                     |       |

 ※1:デバイスファンクションE. P. R、Program時に実行される、ベリファイ動作は Verify Modeで設定されているリードベリファイが実行されます。
 AFX100でのVerify Mode設定は、NET IMPRESS avantの操 作マニュアル【2.3.5 VERIFY MODE】をご参照ください。

① SUMリードベリファイ

マイコンからProgramを行った領域のSUM値を読み出し、プログラマが Program時に転送した書き込みデータのSUM値と比較します。

② FULLリードベリファイ

プログラマがマイコンへProgramを行った領域のデータを送信し、マイコン側で フラッシュメモリデータとの比較を行います。

## 3. 書き込み制御プログラム (WCP) のインストール

#### 3-1. 概要

この定義体では、コマンド実行に先立って、書き込み制御プログラムをマイコン(ターゲットシス テム上で動作する)へ転送し、その制御のもとでフラッシュメモリへのプログラミングを行います。

転送される書き込み制御プログラムは、YIMフォルダ内にxxx.BTPの拡張子をもつファイル名で配置します。

**x x x**. BTPは、1つのYIMフォルダ内にただ一つだけの配置が許されています。

2つ以上のx x x. BTPファイルを配置することや、x x x. BTPファイルを配置しないでのご利用はできません。

3-2. 書き込み制御プログラム (WCP) インストール

WCPファイルのインストール方法についてはNET IMPRESS avant Flash P rogrammerスタートアップマニュアルの「4.4.3.各種バンドルファイルのロード」 を参照ください。 4. 暗号機能

4-1. 暗号機能の概要

本定義体にはマイコンへ暗号を送信する機能があります。NET IMPRESSと通信を行うマイ コンには、暗号コードを受信・解読する機能が組み込まれています。暗号コードをマイコンに送信す ることで不正なデータ書き込み、及び読み出しを防ぐことができます。

また、暗号コードはデバイスファンクション実行時に毎回、マイコン側に送信され、マイコンが暗 号コードチェックを行います。

※全領域の消去を含むファンクションでは認証不一致の場合でも全消去が実行されます。

4-2. 暗号コード処理フロー

図4-2-1にNET IMPRESSフラッシュマイコンプログラマの暗号コード処理フローを 示します。

NET IMPRESSでは、次の2種類の方法で暗号コードを入力する事ができます。

①xxx.KEYの拡張子を持つ暗号ファイルを、YIMフォルダ内にあらかじめ配置しておく方法。 暗号ファイルは、カレントファイル名(現在、NET IMPRESSバッファRAMに展開されて いるファイル名)と同じである必要があります。(拡張子は"KEY")

②NET IMPRESSのボタンから、暗号コードを入力する方法。

YIMフォルダ内に、マスターキーファイル(YMxxFFX818.AMK)を配置して頂く事で、キーボード入力する際の、暗号アドレスガイダンス機能がご利用頂けます。

(マスターキーファイルは、マイコンパック内に付属されています。また、マスターキーファイル はマイコン毎にあります)

NET IMPRESS単体でご利用頂く場合は、①、②の双方の暗号入力方法がご利用頂けます。 PCからのリモートコントロールで、NET IMPRESSをご利用になる場合には、①の暗号フ ァイルによる方法をご利用下さい。

暗号ファイルは、キーファイルゼネレータ(AZ481)を、ご利用頂くことで、容易に作成できます。

| キーワード入力方法                                        | リモートコントロール | スタンドアロン (単体) |
|--------------------------------------------------|------------|--------------|
| <ol> <li>①暗号ファイルまたは<br/>マスターキーファイルを利用</li> </ol> | 0          | 0            |
| ②キーボード入力を利用                                      | ×          | 0            |

17

マスターキーファイルは、弊社ホームページ上の当該マイコン用マイコンパックの中に登録されて います。マイコンパックをダウンロードしてご利用ください。

ダウンロードしたマスターキーファイルを定義体のYIMフォルダに配置して、ご利用ください。

マスターキーファイルのファイル名は、次の構成になります。

 YMxx
 FFX818.
 AMK

 マスターキーファイルを示します
 定義体の型名を示します

 マイコンパック名
 当該マイコン用マイコンパック名です

YIMフォルダ

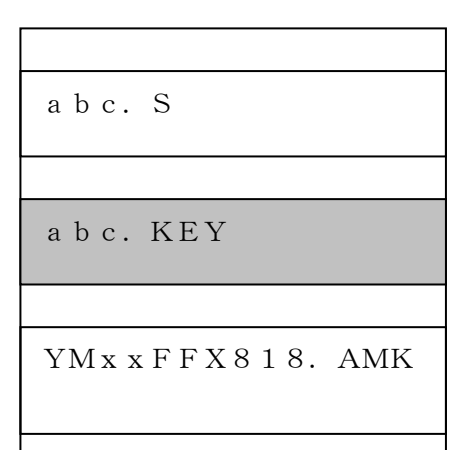

Y I Mフォルダ内にカレントオブジェ クトファイル (a b c. S)のキーファ イル (a b c. KEY)が存在する場合 は、a b c. KEYファイルを暗号ファ イルとして扱い、この中のファイルから 暗号コードを送出します Y I Mフォルダ

YIMフォルダ内にカレントオブジェク トファイル (a b c. S)のキーファイ ル (a b c. KEY)が存在しない場合 は、マスターキーファイル (YMx x F FX818. AMK)からキーボード入 力する暗号コードアドレスを抽出し、L CDにガイダンス表示します

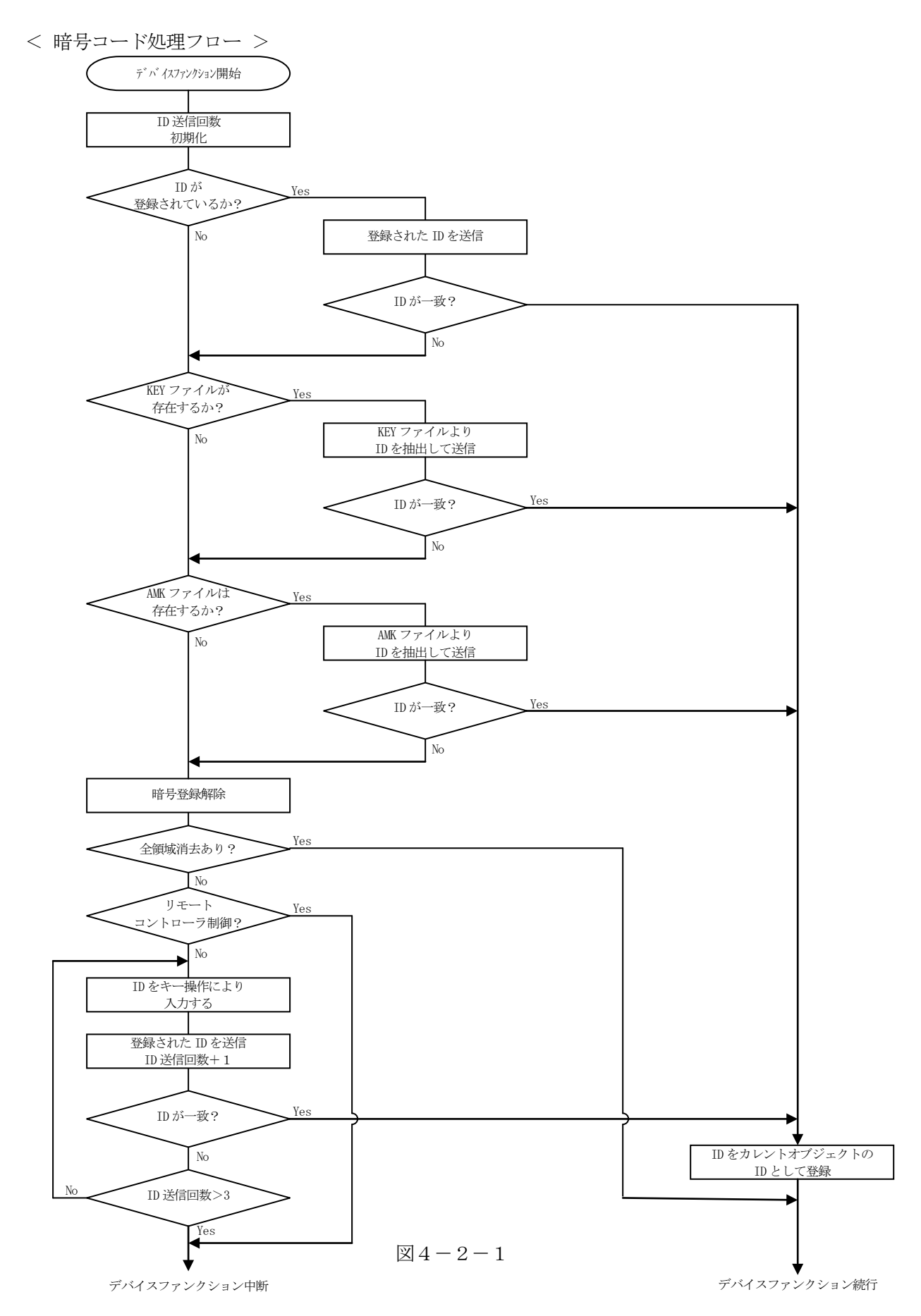

4-3. 暗号コードのキーボード入力方法(スタンドアロン)

暗号コードをNET IMPRESSのキーボードより入力する際には、マスターキーファイル(Y MxxFFX818.AMK)を定義体のYIMフォルダに配置して、ご利用下さい。

暗号ファイルが、定義体のYIMフォルダにない場合は、このマスターキーファイルの中のキーア ドレス情報をもとに、入力すべきキーワードアドレスをLCD上に表示します。

< 暗号コード入力手順 >

①カレントオブジェクトファイルの暗号ファイルがない、又はマイコンの中の暗号コードと一致しない場合は、NET IMPRESSのLCD上に入力すべき暗号コードのアドレスガイダンス情報が表示されます。

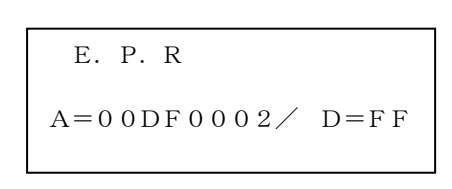

②データ (D=) の項で ▲ | ▼ ボタンでデータを変更する。

確定はNET IMPRESSの SETボタン押下後、NET IMPRESSは、次の暗号コードアドレスを表示します。

| E. P. R               |         |
|-----------------------|---------|
| A = 0 0 D F 0 0 0 3 / | D = F F |

③同じように所定のバイトの暗号コードを入力していき、指定サイズ数分の暗号コードが入力される と、入力した暗号コードがカレント暗号コードとしてNET IMPRESS内部に登録され、当該 マイコンへ暗号コードが出力されます。カレント暗号コードは、NET IMPRESSの電源オフ になるか、新たなカレント暗号コードが登録されるまで有効です。

④出力された暗号コードに対し、マイコン側で"不正"の応答を返してきた場合、NET IMPRE SSは、再度暗号コードのキーボード入力シーケンスを始めから開始されます。 複数回の暗号コード送信に対して、不正(不一致)の応答が続くと、NET IMPRESSは、デ バイスファンクションの実行を中断します。(不一致が3回続くと、中断されます) 4-4. 暗号ファイル

書き込むオブジェクトに対応した暗号ファイルが、YIMフォルダ内に配置されている場合には、 NET IMPRESSからの暗号コード入力が、必要なくなります。

また、リモートコントローラ(SWX600)で、プログラミングを行う場合には、必ず暗号ファ イルが必要となりますので暗号ファイルを作成して、YIMフォルダ内に配置してください。暗号フ ァイルは、モトローラSフォーマットにより記述されており、アドレス部には、暗号コード領域の先 頭アドレスを記述し、データ部には、暗号データを記述します。

暗号ファイルにつきましては、弊社が提供しております、キーファイルゼネレータ(AZ481) をご利用いただけます。暗号ファイルの作成例を示しますので、ご参考ください。

< 暗号ファイル作成例 >

## 5. 動作クロック設定

#### 5-1. 概要

マイコンへの供給クロック条件を設定します。 詳細は弊社サポートセンタまでお問い合わせください。

#### 5-2. 設定方法

動作クロックはRC CLOCKまたはNORMALから選択します。

#### RC CLOCK: RCクロック使用時

NORMAL :外部クロック(水晶発振器)(デフォルト設定)

設定方法は以下になります。

#### 【 NET IMPRESSでの設定 】

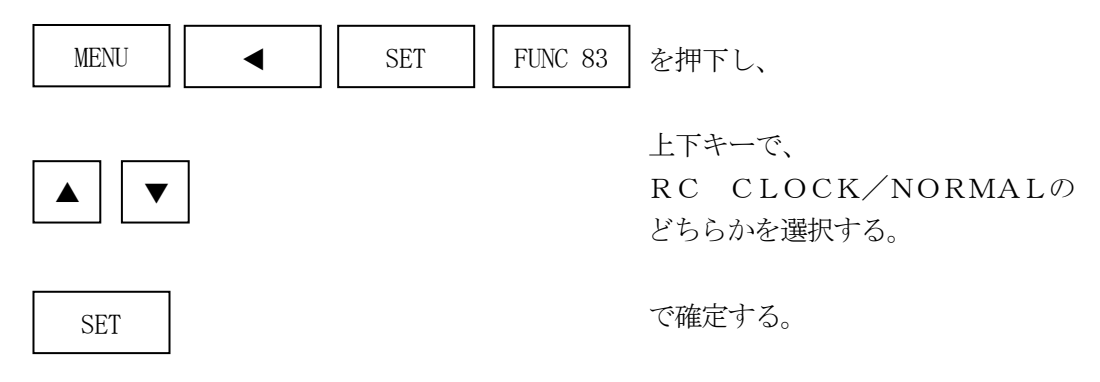

## 6. エラーメッセージ

#### 6-1. 概要

FFX818において出力されるエラーメッセージに関して記述します。

本章に記載のない、標準のエラーに関する詳細は、NET IMPRESS avantの操作マニ ュアルをご参照ください。

#### 6-2. 固有エラーメッセージについて

下記の表はFFX818で出力される固有のエラー内容です。

| エラーメッセージ                      | エラー要因/対策 |                        |
|-------------------------------|----------|------------------------|
| 1120<br>INSUFFICIENT KEY CODE | 要因       | 暗号機能時のエラー              |
|                               | 対策       | 弊社サポートセンタまでお問い合わせください。 |
| 113F<br>ILLEGAL ERR           | 要因       | その他エラー                 |
|                               | 対策       | 弊社サポートセンタまでお問い合わせください。 |

また、エラー発生した際に"――― ERR XX"と表示される場合のXXは16進数表記の数 字でエラーとなった時に実行しているポイントを示します。

| Code | 内容                        |
|------|---------------------------|
| 0x01 | ERASE動作(チップ、ブロック)         |
| 0x02 | BLANK動作                   |
| 0x03 | PROGRAM動作(通常)             |
| 0x04 | VERIFY動作(通常)              |
|      | SUM VERIFY動作(通常)          |
| 0x05 | COPY動作                    |
| 0x0F | ブート起動処理                   |
|      | バイトリード動作                  |
| 0x13 | SECURITY PROGRAM動作        |
| 0x80 | 周波数チェックコマンド送信動作(1回目)      |
| 0x82 | 周波数チェックコマンド送信動作(2回目)      |
| 0xA0 | UART ボーレート変更コマンド          |
| 0xA1 | UART ボーレート変更コマンド応答受信(1回目) |
| 0xA2 | UART ボーレート変更コマンド応答受信(2回目) |